## Matlab TAH Student License – Istruzioni

La licenza Total Academic Headcount (TAH) di Mathworks ha diverse distinte opzioni di installazione, tra cui la TAH Student (Standalone Named User) che permette agli studenti dell'Università di installare MatLab sui propri computer personali (fino ad un massimo di 4 computer).

Questa guida descrive come installare MatLab e attivare una licenza TAH Student da parte degli studenti dell'Università sui computer di proprio uso personale.

I passi necessari per installare il software, descritti in dettaglio nelle pagine seguenti, sono:

A) Registrarsi sul sito della MathWorks ed associare la licenza al proprio account

- B) Scaricare il software MatLab
- C) Installare ed attivare il software MatLab

### A) Registrarsi sul sito della MathWorks ed associare la licenza al proprio account

- 1. Collegarsi al sito <u>https://it.mathworks.com/</u> e selezionare "Entra" in alto a destra.
- 2. Una volta comparsa la schermata di accesso selezionare "Create an Account".
  - 📣 MathWorks®

| MathWorks Account |                                                          |  |  |  |  |
|-------------------|----------------------------------------------------------|--|--|--|--|
|                   | Log in to your MathWorks Account or create a new one.    |  |  |  |  |
|                   | Log in to your MathWorks Account                         |  |  |  |  |
|                   | Email Address or User ID                                 |  |  |  |  |
|                   | Password Forgot your password?                           |  |  |  |  |
|                   | ✓ Keep me logged in                                      |  |  |  |  |
|                   | Log In                                                   |  |  |  |  |
|                   |                                                          |  |  |  |  |
|                   |                                                          |  |  |  |  |
|                   |                                                          |  |  |  |  |
|                   | Don't have a MathWorks Account? Create Account           |  |  |  |  |
|                   | Problems Logging In?<br>FAQ                              |  |  |  |  |
|                   | Send us your feedback if you have questions or comments. |  |  |  |  |

3. Nella schermata successiva inserire il proprio indirizzo di posta elettronica (deve necessariamente terminare con "@studenti.unibg.it"), scegliere la nazione, l'opzione "Student use" e premere create.

| AnthWorks® Prodotti Soluzioni Università Assister         | nza Community Eventi |                      | 80553888283. International Contraction |
|-----------------------------------------------------------|----------------------|----------------------|----------------------------------------|
| MathWorks Account                                         |                      | Search MathWorks.com | Q                                      |
| Create MathWor<br>Email Address                           | rks Account          |                      |                                        |
| Country/Region<br>How will you use<br>MathWorks software? | Italy<br>Student use | v<br>v               |                                        |
| Are you at least 13<br>years or older?                    | ● Yes O No           | Cancel Create        |                                        |

4. Il sistema invia una email all'indirizzo di posta elettronica del nuovo utente per la verifica della correttezza dell'account.

5. Collegarsi al sistema di posta elettronica di ateneo

6. Controllando i messaggi in ingresso si troverà la richiesta di conferma del l'indirizzo di posta elettronica.

7. Aprendo il messaggio di posta potrebbe comparire un messaggio di avvertimento, non preoccuparsi e premere sulle parole "Clicca qui".

8. Premere sul pulsante "Verify your email" per completare il processo di registrazione.

#### Thank you for registering with MathWorks!

To complete the registration process, verify your email address by clicking this link:

Verify your email

Sincerely, MathWorks Customer Service Team

Privacy policy.

9. Si apre automaticamente la seguente pagina web per il completamento della registrazione.

Inserire il proprio Nome, Cognome, scegliere una password, indicare la propria Università, inserire la Activation Key (75338-87490-36734-57183-58388) e premere "Create" 10. Dovreste ricevere un' altra mail che vi permetterà a questo punto di associare la vostra registrazione alla licenza di ateneo questo può essere un esempio: Your MathWorks Account has recently been associated with a license for MathWorks software.

We recommend that you:

Log in to <a href="http://www.mathworks.com/mwaccount">http://www.mathworks.com/mwaccount</a> and confirm that your account information is correct.

Take a look at other license benefits you can access to optimize your MATLAB experience. https://www.mathworks.com/support/association/benefits\_of\_associating.html

Sincerely,

MathWorks Customer Service Team

#### Privacy policy

11. Dopo aver confermato la licenza dovreste trovarvi come nella foto successiva (se non siete sulla schermata giusta è necessario sempre in alto a destra selezionare il vostro nome e successivamente "Il Mio Account")

| M Po                          | osta in arrivo - wo 🗙 🗙 M Posta in arrivo - giu 🗙                                                         | M Posta in arrivo - sia                                     | × G windows allocat                                | e cp 🗙 🗸 M Confirm Mati                      | hWork 🗙 🖌 📣 My MathV                   | Vorks Acc 🗙 🔪                                  | Guseppe     |                     | o x         |
|-------------------------------|----------------------------------------------------------------------------------------------------|-------------------------------------------------------------|----------------------------------------------------|----------------------------------------------|----------------------------------------|------------------------------------------------|-------------|---------------------|-------------|
| $\leftrightarrow \rightarrow$ | C Sicuro   https://it.mathworks.com/                                                                      | mwaccount/?requestedD                                       | omain=www.mathworl                                 | ks.com                                       |                                        |                                                |             | ☆ 0                 |             |
| 🔛 Арр                         | G Google 📃 Importati da IE 🏢 TICKET KION                                                                  | 💱 Buy LEGO in IT   Star 🕅                                   | 🕒 osTicket :: Compilazio                           | DVD audio Tools dow                          | N TEMPERATURA CASA                     | 🕒 Orario Lavoro                                | 💱 Amazon SI | nopper   Bri        | *           |
|                               | MathWorks® Prodotti s                                                                                     | oluzioni Università /                                       | Assistenza Commur                                  | nity Eventi                                  |                                        | Contatti Come                                  | Acquistare  | Giuseppe 👻          | Î           |
|                               | MathWorks Account                                                                                         |                                                             |                                                    | Sea                                          | rch MathWorks.com                      |                                                |             | Q                   |             |
|                               | My Account Profile - Quotes Orders                                                                        | Community Profile                                           |                                                    |                                              |                                        |                                                |             |                     |             |
|                               | Your profile was created and asso                                                                         | ciated to your license                                      |                                                    |                                              |                                        |                                                |             |                     |             |
|                               |                                                                                                    | My Software                                                 |                                                    |                                              |                                        |                                                |             |                     |             |
|                               |                                                                                                    | License                                                     | Label                                              | Option                                       | Use                                    |                                                |             |                     |             |
|                               | PIPPO                                                                                                    | 40549764                                                    | Student                                            | Total Headcount                              | Academic                               |                                                | *           | <del>ک</del>        |             |
|                               | (gb 8)                                                                                                    |                                                             |                                                    |                                              |                                        |                                                |             |                     | - 1         |
|                               | MATLAB Drive                                                                                              | <ul> <li>Associate to an ad</li> <li>Got a trial</li> </ul> | lditional license                                  |                                              |                                        |                                                |             |                     |             |
|                               | Service Requests                                                                                          | (+) Get a tilal                                             |                                                    |                                              |                                        |                                                |             |                     |             |
|                               | Bug Reports                                                                                               |                                                             |                                                    |                                              |                                        |                                                |             |                     | - 1         |
|                               | Already Have MATLAB?                                                                                      |                                                             |                                                    |                                              |                                        |                                                |             |                     |             |
|                               | Access additional license benefits to optimize<br>your MATLAB experience.                                 |                                                             |                                                    |                                              |                                        |                                                |             |                     | - 1         |
|                               | Learn more                                                                                                |                                                             |                                                    |                                              |                                        |                                                |             |                     |             |
|                               |                                                                                                    |                                                             |                                                    |                                              |                                        |                                                |             |                     |             |
| ţ                             | MathWorks<br>Accelerating the pace of engineering and<br>science                                          | Scopri i nostri<br>prodotti<br>MATLAB                       | Prova o Acquista<br>Downloads<br>Software di prova | Impara ad<br>utilizzare i nostri<br>prodotti | Ricevi supporto<br>tecnico<br>Supporto | Informazioni su<br>MathWorks<br>Lavora con noi |             |                     |             |
|                               | MathWorks è leader nello sviluppo di software<br>per il calcolo matematico per ingegneri e<br>ricercatori |                                                             |                                                    |                                              |                                        |                                                |             |                     |             |
|                               | O Chiedimi qualcosa                                                                                       |                                                             | 📄 🖨 🌄                                              |                                              | o 🖭 🖬                                  | 2 (2) ~                                        | [] 🛟 🗘      | ITA 14:4<br>01/03/2 | 5<br>2017 🖓 |

# B) Dalla pagina sopra cliccare sulla freccia in basso per far partire il download del software Matlab.

#### C) Installare ed attivare il software Matlab

1. Aprire il programma di installazione di MatLab, scegliere "Log in with a MathWorks Account" e premere "Next" per continuare.

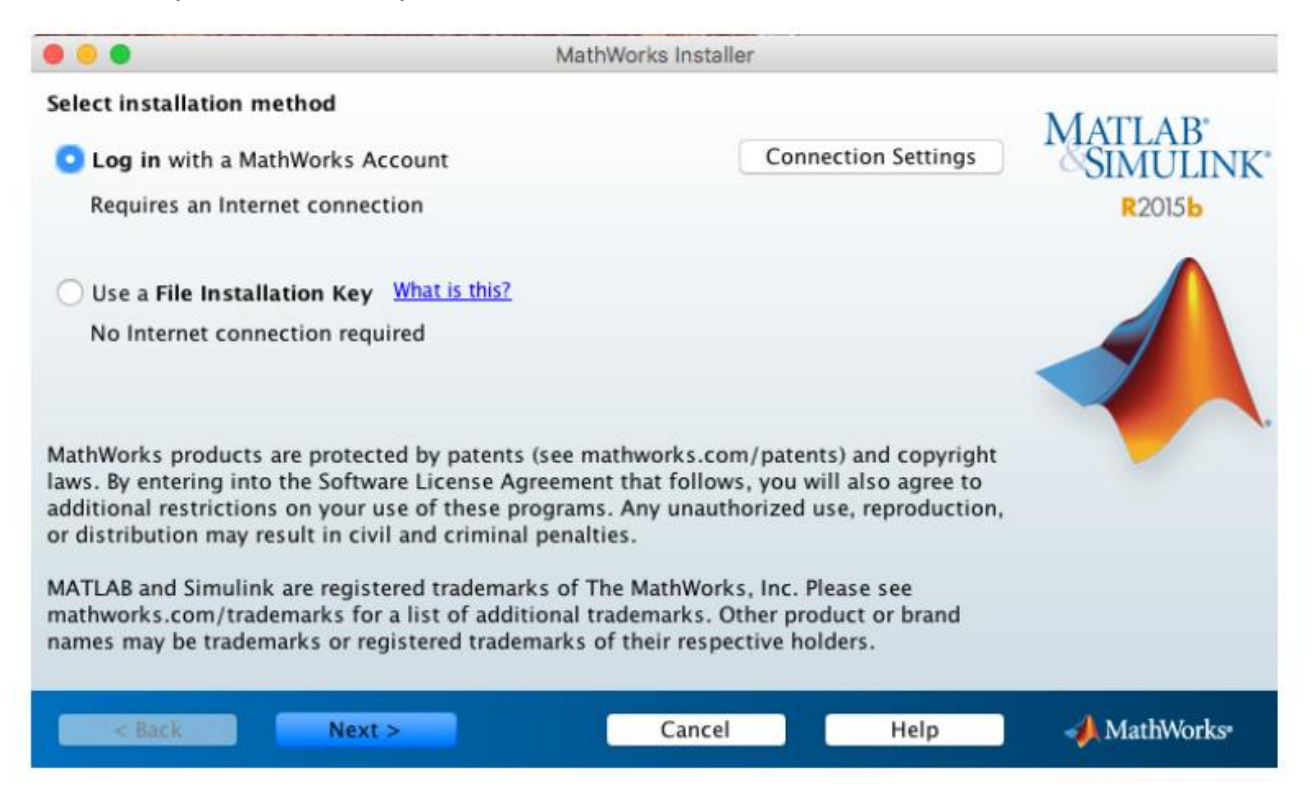

2. Accettare il "license agreement" e premere "Next" per continuare.

| The MathWorks, Inc. Software License Agreement                                                                                                    |  |  |  |  |  |  |
|----------------------------------------------------------------------------------------------------|--|--|--|--|--|--|
| IMPORTANT NOTICE                                                                                                    |  |  |  |  |  |  |
| READ THE TERMS AND CONDITIONS OF YOUR LICENSE AGREEMENT CAREFULLY BEFORE COPYING, INSTALLING, OR USING THE PROGRAMS OR DOCUMENTATION.                                                                             |  |  |  |  |  |  |
| THE LICENSE AGREEMENT TOGETHER WITH ANY APPLICABLE ADDENDUM REPRESENTS THE ENTIRE AGREEMENT<br>BETWEEN YOU (THE "LICENSEE") AND THE MATHWORKS, INC. ("MATHWORKS") CONCERNING THE PROGRAM(S)<br>AND DOCUMENTATION. |  |  |  |  |  |  |
| BY COPYING, INSTALLING, OR USING THE PROGRAMS AND DOCUMENTATION, YOU ACCEPT THE TERMS OF<br>THIS AGREEMENT. IF YOU ARE NOT WILLING TO DO SO, DO NOT COPY, INSTALL, OR USE THE PROGRAMS AND<br>DOCUMENTATION.      |  |  |  |  |  |  |
| Do you accept the terms of the license agreement? • Yes O No                                                                                                    |  |  |  |  |  |  |
| < Back Next > Cancel Help AthWorks*                                                                                                    |  |  |  |  |  |  |

3. inserire la email e la password del proprio account, premere poi "Next" per continuare. Il sistema chiede poi se si vuol installare il software o scaricarlo; premere "Next" per continuare.

| Log in to your Ma<br>Email address: | thWorks Account<br>m.rossi@studenti.unit            | ogit          |      | MATLAB<br>SIMULINK |
|-------------------------------------|-----------------------------------------------------|---------------|------|--------------------|
| Password:                           | •••••                                               | R2015b        |      |                    |
| Create a MathWor                    | Forgot your password?<br>ks Account (requires an Ac | tivation Key) |      |                    |
|                                     |                                                     |               |      |                    |
|                                     |                                                     |               |      |                    |
|                                     |                                                     |               |      |                    |
|                                     |                                                     |               |      |                    |
|                                     |                                                     |               |      |                    |
| < Back                              | Next >                                              | Cancel        | Help | 📣 MathWorks        |

4. Il sistema riconosce l'utente e mostra la/le licenza/e a lui associata/e.

Si deve selezionare la licenza 40549764 Label."student" " Academic Headcount Student" e premere "Next"

| Select a lic        | ense: | me which products to install based on your neerse.                 | SIMULINK' |
|---------------------|-------|--------------------------------------------------------------------|-----------|
| License<br>40549764 | Label | Option<br>Total Academic Headcount Student – Standalone Named User |           |
|                     |       |                                                                    |           |

5. confermare con "Next" il percorso di intallazione

6. Selezionare i prodotti (toolbox) che si desiderano installare e premere "Next" per continuare (si consiglia di non installare i toolbox non utili per la propria attività di studio).

Select products to install

|              | Product                            | Notes     | MATLAB" |  |  |  |  |
|--------------|------------------------------------|-----------|---------|--|--|--|--|
|              | MATLAB 8.6                         | OINTOLINK |         |  |  |  |  |
|              | Simulink 8.6                       | R2015b    |         |  |  |  |  |
| $\checkmark$ | Aerospace Blockset 3.16            |           |         |  |  |  |  |
| $\checkmark$ | Aerospace Toolbox 2.16             |           |         |  |  |  |  |
|              | Antenna Toolbox 1.1                |           |         |  |  |  |  |
| $\checkmark$ | Bioinformatics Toolbox 4.5.2       |           |         |  |  |  |  |
|              | Communications System Toolbox 6.1  |           |         |  |  |  |  |
|              | Computer Vision System Toolbox 7.0 |           |         |  |  |  |  |
|              | Control System Toolbox 9.10        |           |         |  |  |  |  |
|              | ✓ Curve Fitting Toolbox 3.5.2      |           |         |  |  |  |  |
|              | ✓ DSP System Toolbox 9.1           |           |         |  |  |  |  |
|              | Econometrics Toolbox 3.3           |           |         |  |  |  |  |
|              | Embedded Coder 6.9                 |           |         |  |  |  |  |
|              | Financial Instruments Toolbox 2.2  |           |         |  |  |  |  |
|              | Financial Toolbox 5.6              |           |         |  |  |  |  |
|              | Fixed-Point Designer 5.1           |           |         |  |  |  |  |
|              | Euzzy Logic Toolbox 2 2 22         |           |         |  |  |  |  |
|              |                                    |           |         |  |  |  |  |
|              | < Back Next >                      | Cancel    | Help    |  |  |  |  |

7. Il sistema riassume i prodotti scelti, premere "Install" per procedere (più prodotti avete selezionato più chiaramente viene occupato spazio su disco e più l'installazione impiegherà del tempo).

8. Una volta terminata l'installazione il processo richiede la attivazione del software. Premere "Next" per far partire il programma di attivazione.

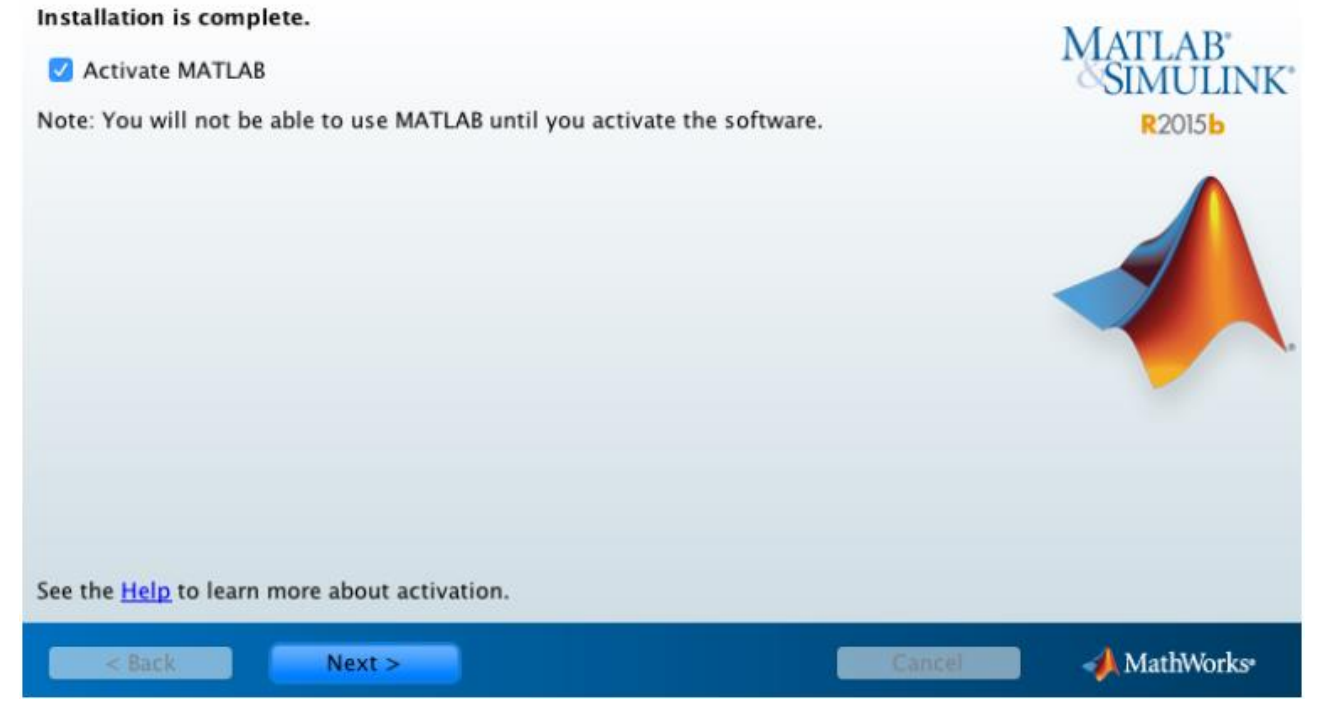

9. Avviato il programma per la attivazione premere "Next" per procedere.

10. Il sistema riconosce la licenza e l'utente e chiede di confermare la attivazione. I dati del computer su cui è installato il software vengono inviati a MathWorks.

11. Completata l'attivazione il processo è terminato ed è possibile utilizzare il software.

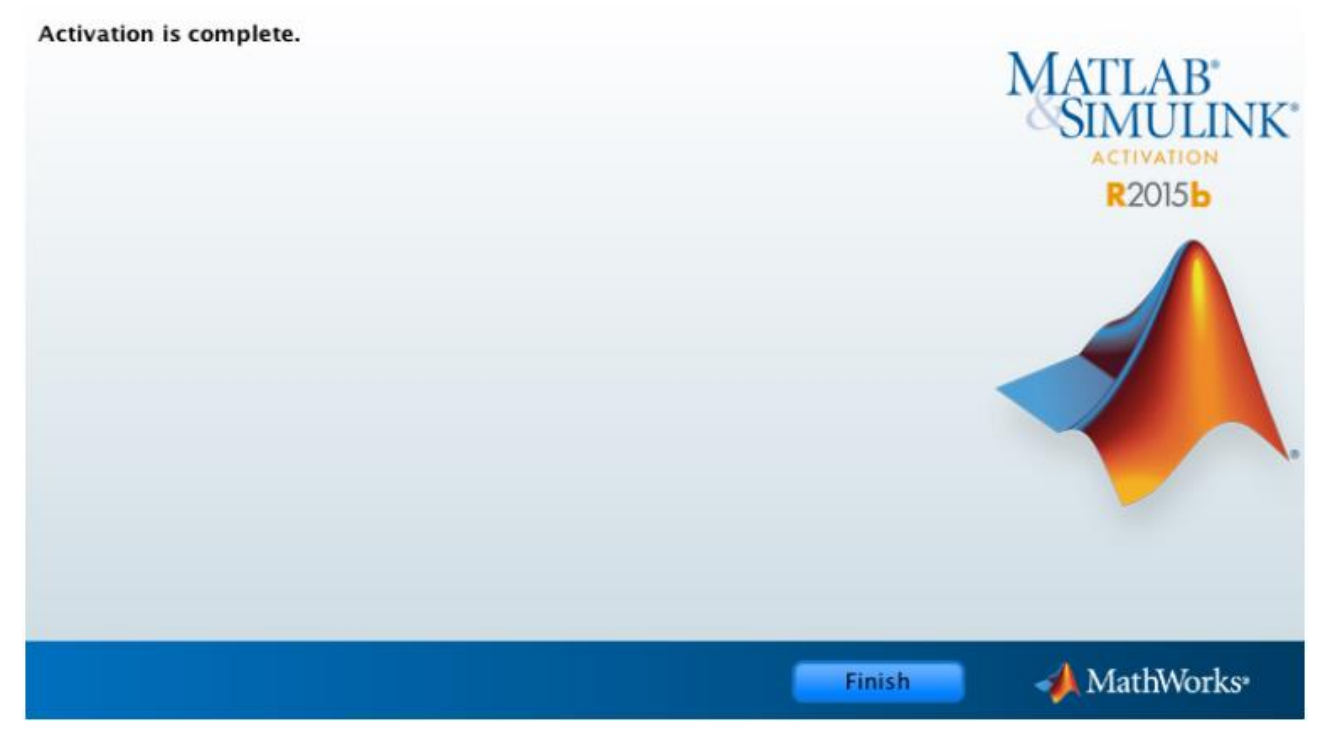

N.B. = la licenza scade il 28/03/2018